# How to apply a CC licence on YouTube

In this document we describe the two licensing options provided by YouTube for content uploaded to its service, and suggest an additional third option for users wanting more flexibility for their content.

# Option A – The Standard YouTube licence

This licence is 'All Rights Reserved', granting provisions for YouTube to display the content, and YouTube's visitors to stream the content. This means that the content may be streamed from YouTube but specifically forbids downloading, adaptation, and redistribution, except where otherwise licensed.

When uploading your content to YouTube it will automatically use the Standard YouTube licence. You can check this by clicking on Advanced Settings and looking at the dropdown box 'License and rights ownership'.

| = You Tube GB        | [ |                                                          | Q                                        | Upload 🗘 🔛                   |
|----------------------|---|----------------------------------------------------------|------------------------------------------|------------------------------|
| CREATOR STUDIO       |   | 🖊 Info and Settings 🔅 Enhancements 🗳 Audio 🔎 Annotations | Cards 🖸 Subtitles and CC                 | 4                            |
| DASHBOARD            |   | Board Game Jam OER -Cultured AI (AI for Art)             |                                          | Cancel Save changes          |
| VIDEO MANAGER        | _ | #BOARDOW                                                 | VIDEO INFORMATIO                         | N                            |
| Videos               | _ | Board Game Jam OER -Cultured AI (AI for Art)             | Channel:                                 | Open Education Edinburgh     |
| Playlists            |   | The Games                                                | Uploaded time:                           | February 26, 2016 7:03 AM    |
| Copyright Notices    |   |                                                          | Duration:                                | 2:34                         |
|                      |   | Apocalypse Later: bit.ly/1TgeKbf                         | Raw file:                                | OER - Ai for Art.mp4         |
| ((•)) LIVE STREAMING | ~ |                                                          | Views:                                   | uul 45                       |
|                      |   | Cultured Ai (Arts for Ai): bit ly/mwEpGk                 | Likes:                                   | u∰ 0                         |
| COMMUNITY            | ~ |                                                          | Dislikes:                                | <b>#</b> 0                   |
|                      |   | The Mouse Hunt: bit.ly/1ox6G9y                           | Comments:                                | P 0                          |
| CHANNEL              | ~ |                                                          | Video UBL:                               | https://youtu.be/Mm_DB3mfugl |
| Ŭ                    |   | Mythical Continents: bit.ly/20Zi3os                      | The Carnes                               |                              |
|                      | ~ |                                                          | Australian Land Michael State            |                              |
| IIII ANALTICS        | Ť |                                                          | The State and March 1997                 |                              |
| CREATE               | ~ | Basic info Translations Advanced settings                |                                          |                              |
| Send feedback        |   | Comments                                                 | Category                                 |                              |
|                      |   | Allow comments                                           | Education                                |                              |
|                      |   |                                                          | Education                                |                              |
|                      |   | Snow All +                                               | Midea la setta a                         |                              |
|                      |   | Sort by Top comments 👻                                   | Searchable on public videos. Learn more  |                              |
|                      |   |                                                          | Reard Game, Jam OER, Cultured AI (AI for | A Search                     |
|                      |   | ✓ Users can view ratings for this video                  | Board Game Jam OER -Cultured AI (AI 10   | A Search                     |
|                      |   |                                                          | Video Janquage                           |                              |
|                      |   | License and rights ownership 🐨                           |                                          |                              |
|                      |   | Standard YouTube License 👻                               | English (United Kingdom) 🔻               |                              |
|                      |   |                                                          |                                          |                              |

### Option B – The YouTube CC BY licence

The Creative Commons, CC BY (3.0 US) licence gives permission that, so long as the work is attributed, anyone may:

- Share copy and redistribute the material in any medium or format
- Adapt remix, transform, and build upon the material
- For any purpose, even commercially.

Along with opening up the content for wider use, this also makes the content accessible to every YouTube user for use in their own videos.

In the YouTube Video Editor, users can splice multiple CC BY clips together with their own videos. The video creator retains his copyright, and other users get to reuse that work subject to the terms of the license. Attribution is automatic under the CC BY license, meaning that any video you create using Creative Commons content will automatically show the source videos' titles underneath the video player.

In order to be eligible to mark your YouTube video with a Creative Commons licence it must consist entirely of content created by you or cleared under the CC BY licence. Some examples of such cleared content are:

- Your originally created content.
- Other videos marked with a CC BY licence.
- Videos in the public domain.

# How to check/change the licence on your YouTube video

When uploading your content to YouTube it will automatically use the Standard YouTube licence. You can change this by clicking on Advanced Settings. Click on the dropdown box 'License and rights ownership' and select the 'Creative Commons – Attribution' option. This will then mark your content as CC BY.

### OR

If you have content on YouTube that you would like to change from the Standard licence to the CC BY:

- Go to <u>www.YouTube.com</u> and make sure you are logged in.
- Go to the video you want to edit and click on the pencil icon for Info and Settings.

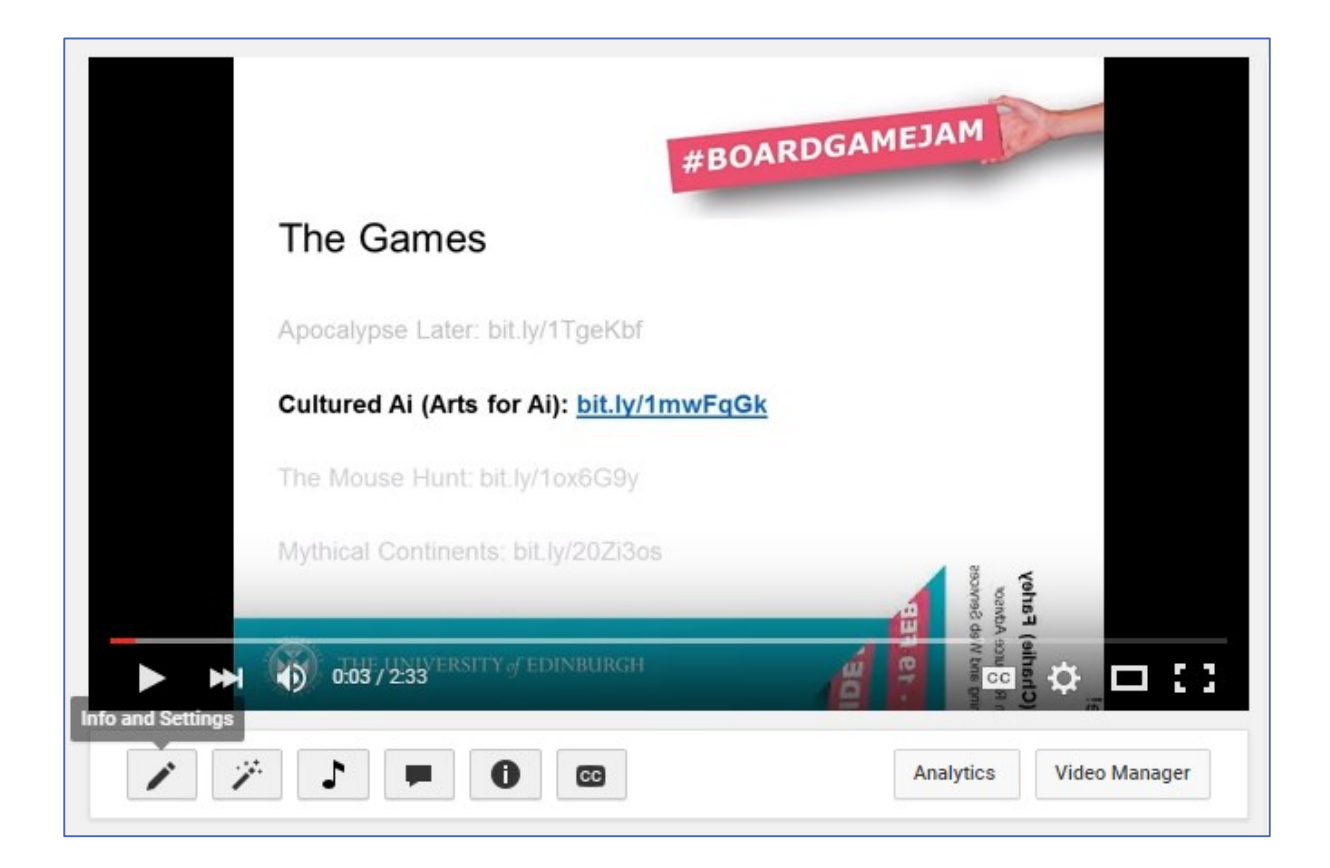

- Click on the Advanced Settings tab.
- Click on the dropdown box 'License and rights ownership' and select the 'Creative Commons – Attribution' option.
- This will then mark your content as CC BY.

| = You Tube GB                                                                                        |             |                                                                                                    | Q                                                                                                    | Upload 🚊 😫                                                                                                    |
|----------------------------------------------------------------------------------------------------|-------------|----------------------------------------------------------------------------------------------------|----------------------------------------------------------------------------------------------------|----------------------------------------------------------------------------------------------------|
| CREATOR STUDIO                                                                                       |             | 🖍 Info and Settings 🔅 Enhancements 🎝 Audio 🔎 Annotations                                                                                                    | Cards C Subtitles and CC                                                                                                    | <b>(</b>                                                                                                    |
| DASHBOARD                                                                                            |             | Board Game Jam OER -Cultured AI (AI for Art)                                                                                                    |                                                                                                    | Cancel Save changes                                                                                                    |
| VIDEO MANAGER Videos Playlists Copyright Notices (••) LIVE STREAMING COMMUNITY CCHANNEL UI ANALYTICS | ~<br>~<br>~ | Board Game Jam OER -Cultured AI (AI for Art)<br>The Games  Apocalypse Later: bit.ly/1TgeKbf  Cultured Ai (Arts for Ai): bit.ly/1ox6G9y  The Mouse Hunt: bit.ly/1ox6G9y  Mythical Continents: bit.ly/20213os | VIDEO INFORMATION<br>Channel:<br>Uploaded time:<br>Duration:<br>Raw file:<br>Views:<br>Likes:<br>Dislikes:<br>Comments:<br>Video URL:                                      | 4<br>Open Education Edinburgh<br>February 26, 2016 7:03 AM<br>2:34<br>OER - Ai for Art.mp4<br>titl 45<br>tié 0<br># 0<br># 0<br># 0<br># 0<br># 0<br># 0<br># 0 |
| CREATE                                                                                               | ~           | Basic info Translations Advanced settings                                                                                                    |                                                                                                    |                                                                                                    |
| Send feedback                                                                                        |             | Comments Allow comments Show All Sort by Top comments Users can view ratings for this video License and rights ownership C Creative Commons - Attribution                                                   | Category<br>Education   Video location<br>Searchable on public videos. Learn more<br>Board Game Jam OER -Cultured AI (AI for<br>Video language<br>English (United Kingdom) | A Search                                                                                                    |

### Option C – Note your preferred licence in the video description

Alternately text can be added to the description of your YouTube video stating additional licensing information you may want to provide.

For example, a number of the videos created for Edinburgh University MOOCs which are placed on YouTube have been notated with the CC BY-NC licence and include a link to the licence details.

To do this yourself:

• Go to <u>www.YouTube.com</u> and make sure you are logged in.

• Go to the video you want to edit and click on the pencil icon for Info and Settings.

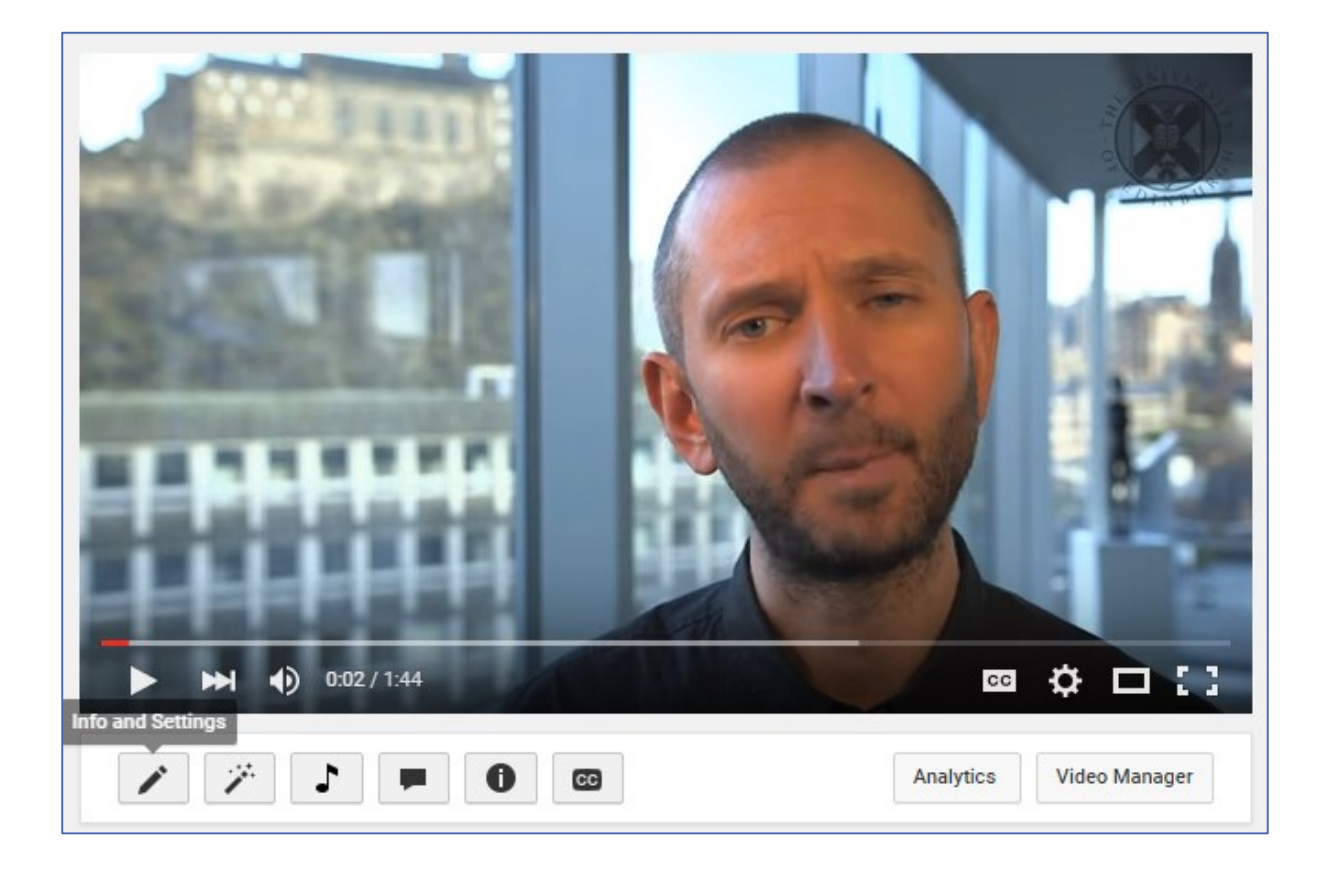

The screen should already be open with the 'Basic Info' tab. There will be a box with the title of your video, and underneath this a box for additional description of your video.

• Click anywhere in the description box and enter the details of the CC licence you would like to apply to your video.

See the picture on the next page if you are unsure where this text will go.

The CC licence used by the University of Edinburgh MOOC team in the case of our example video used in this guide is the Licence: CC-BY-NC <a href="http://creativecommons.org/licenses/by-nc-sa/3.0/">http://creativecommons.org/licenses/by-nc-sa/3.0/</a>

| O. WARHOL - Introduction     O. WARHOL - Introduction     Image: Comparing the state of the state of the stat |                                                                                                    |                                                                                                    |                                                                                                    |                                                                                                    |
|----------------------------------------------------------------------------------------------------|----------------------------------------------------------------------------------------------------|----------------------------------------------------------------------------------------------------|----------------------------------------------------------------------------------------------------|----------------------------------------------------------------------------------------------------|
| 0.0. WARHOL - Introduction Image: College of Art   0.0. WARHOL - Introduction Image: College of Art   0.0. WARHOL - Introduction Public   1. So share on Image: College of Art   1. Note: College of Art Image: College of Art   1. Note: College of Art<                                                                                                    | 0. WARHOL - Introduction                                                                                                    |                                                                                                    |                                                                                                    | Cancel Save changes                                                                                                    |
| Basic info       Translations       Advanced settings         0.0. WARHOL - Introduction       Public         The University of Edinburgh's "Warhol" (WARHOL) open online course.       Add a message to your video         Dr Glyn Davis<br>Edinburgh College of Art<br>University of Edinburgh       Add a message to your video         Licence: CC-BY-NC<br>http://creativecommons.org/licenses/by-nc-sa/3.0/       Image: College of Art College of Art College of                                                                                                    | 0.0. WARHOL - Introduction                                                                                                    | Image: Section of the section of the sec | VIDEO INFORMATION<br>Channel:<br>Uploaded time:<br>Duration:<br>Raw file:<br>Views:<br>Likes:<br>Likes:<br>Dislikes:<br>Comments:<br>Video URL: | Open Education Edinburgh<br>March 26, 2014 6:02 PM<br>1:45<br>Warhol Promo Edit 04.mp4<br>uil 1669<br>3<br>J 1<br>0<br>https://youtu.be/IR9OUD11IUs |
| The University of Edinburgh's "Warhol" (WARHOL) open online course.       Add a message to your video         Dr Glyn Davis       Add a message to your video         Edinburgh College of Art       Also share on         University of Edinburgh       Image: College of Art         Licence: CC-BY-NC       Image: College of Art         http://creativecommons.org/licenses/by-nc-sa/3.0/       Image: College of Art                                                                                                    | Basic info Translations Advanced settings 0.0. WARHOL - Introduction                                                                        | Public                                                                                                    | Ţ                                                                                                    |                                                                                                    |
| Licence: CC-BY-NC<br>http://creativecommons.org/licenses/by-nc-sa/3.0/                                                                                                    | The University of Edinburgh's "Warhol" (WARHOL) open online course.<br>Dr Glyn Davis<br>Edinburgh College of Art<br>University of Edinburgh | Add a message to ye                                                                                                    | our video                                                                                                    | ¢                                                                                                    |
|                                                                                                    | Licence: CC-BY-NC                                                                                                    | 2 playlists                                                                                                    |                                                                                                    |                                                                                                    |

The description underneath your YouTube video should now look something like this:

Except where otherwise stated, this work by University of Edinburgh is licensed under a Creative Commons Attribution 4.0 International Licence.

6

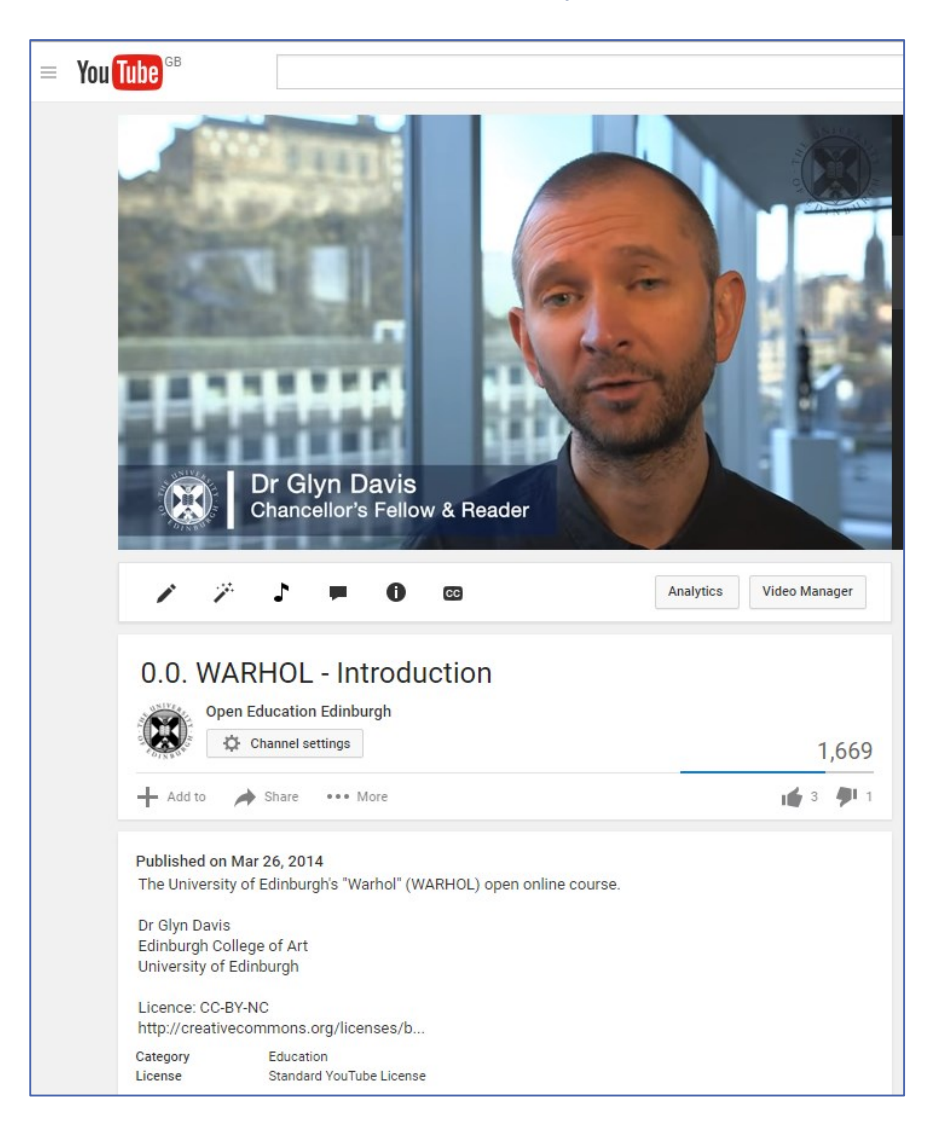

If you require this document in an alternative format, such as large print or a coloured background, please contact by email (Stephanie.Farley@ed.ac.uk) or phone (0131 650 8487or 0131 651 5680).